## **SETTING UP SCAN TO EMAIL ON SHARP COPIERS**

## **1 - OPTAIN THE IP ADDRESS OF YOUR COPIER**

PRESS THE SETTINGS BUTTON

THEN LIST PRINT (USER)

THEN PRINTER TEST PAGE

THEN NIC PAGE

YOU WILL GET A PRINT OUT AND YOU NEED THE IP ADDRESS UNDER THE TCP/IP SECTION

# 2 - OPEN UP YOUR WEB BROWSER (MUST BE FROM A PC THAT IS CONNECTED TO THE SAME NETWORK) AND TYPE THE IP ADDRESS INTO THE ADDRESS BAR

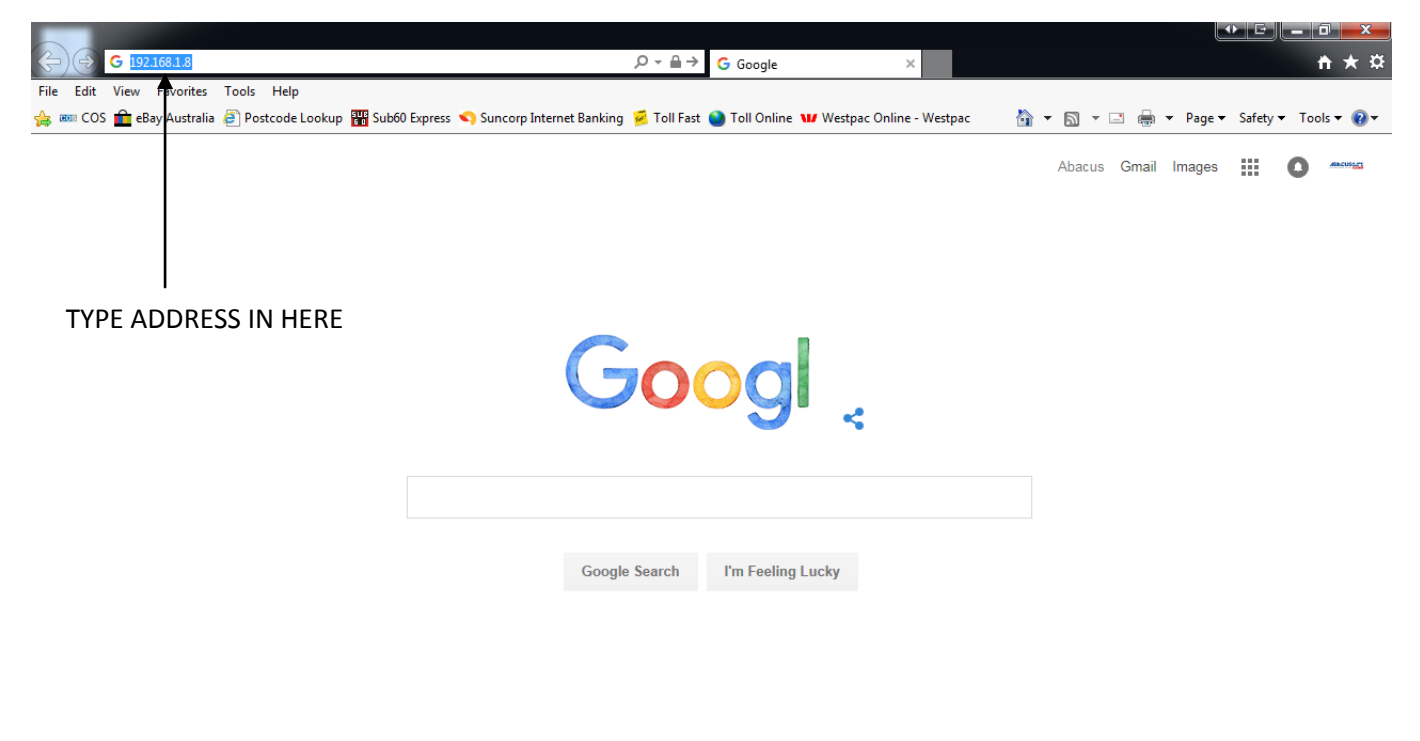

| Advertising | Business | About |  |  | Privacy | Terms | Setting | s |
|-------------|----------|-------|--|--|---------|-------|---------|---|
|             |          |       |  |  |         |       | 🔍 100%  | • |

#### 3 - YOU WILL NOW SEE A SCREEN SIMILAR TO THE FOLLOWING

| SHARP<br>MX-3501N         | Top Page                             | Login(P)<br>Help(I)            |
|---------------------------|--------------------------------------|--------------------------------|
| ■ Top Page                |                                      |                                |
| Status                    |                                      |                                |
| Address Book              |                                      |                                |
| Document Operations       |                                      |                                |
| Job Programs              | Unit Serial Number:                  | 7503180000                     |
| User Control              | Name:                                | Not Set                        |
| System Settings           | Model Name:<br>Machine Location:     | MX-3501N<br>Not Set            |
| Network Settings          | Machine Location:<br>Current Status: | Online                         |
| Application Settings      |                                      |                                |
| E-mail Alert and Status   | Display Language Setting:            | English                        |
| Storage Backup            | Diseley Detters Catting              | Execute(J)                     |
| Device Cloning            | Display Pattern Setting:             | Factor                         |
| Job Log                   |                                      | Checkle(C)                     |
| Security Settings         |                                      | Back to the Top on This Page A |
| Custom Links              | Update(R)                            |                                |
| Operation Manual Download |                                      |                                |

### 4 - CLICK ON THE LOGIN BUTTON (default password is admin)

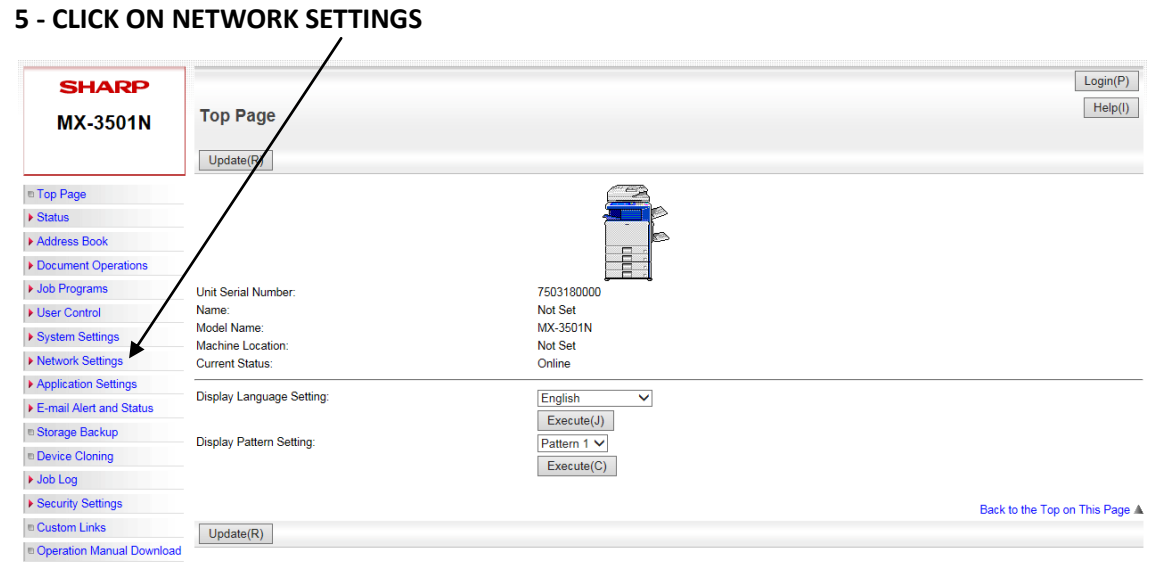

# 6 - CLICK ON SERVICES SETTINGS

| SHARP                                |                                                        |                                                   | User Name: Administrator | Logout(L) |
|--------------------------------------|--------------------------------------------------------|---------------------------------------------------|--------------------------|-----------|
| MX-3501N                             | Quick Settings                                         |                                                   |                          | Help(I)   |
|                                      | Submit(U) Update(R)                                    |                                                   |                          |           |
| ■ Top Page                           | This page enables you to make the required minimum set | tings when connecting this system to the network. |                          |           |
| Status                               | Network Name Settings                                  |                                                   |                          |           |
| Address Book                         | Device Name:                                           |                                                   |                          |           |
| Document Operations                  | Donain Name                                            | Sc25FoD2 (Up to 15 characters)                    |                          |           |
| Job Programs                         | Solution reality                                       | Sharp-Finiter (op to 15 characters)               |                          |           |
| User Control                         | DNS Settings                                           |                                                   |                          |           |
| System Settings                      | Primary Server:                                        |                                                   |                          |           |
| <ul> <li>Network Settings</li> </ul> | Secondary Server:                                      |                                                   |                          |           |
| Quick Settings     General Settings  | Domain Name:                                           | (Up to 64 characters)                             |                          |           |
| Services Settings                    | SMTP Settings                                          |                                                   |                          |           |
| Print Port Settings                  | Primary Server:                                        |                                                   |                          |           |
| HTTP Access Settings                 | Secondary Server:                                      |                                                   |                          |           |
| View Login User                      | Reply E-mail Address:                                  | (I lp to 64 characters)                           |                          |           |
| Application Settings                 |                                                        |                                                   |                          |           |
| E-mail Alert and Status              |                                                        |                                                   |                          |           |
| Storage Backup                       | SMTP Authentication                                    |                                                   |                          |           |
| Device Cloning                       | User Name:                                             | (Up to 32 characters)                             |                          |           |
| Job Log                              | Password:                                              | (1-32 digits)                                     |                          |           |
| Security Settings                    |                                                        | Change Password                                   |                          |           |
| Custom Links                         | POP before SMTP                                        |                                                   |                          |           |
| Operation Manual Download            | POP3 Server:                                           |                                                   |                          |           |
|                                      | POP Authentication                                     |                                                   |                          |           |
|                                      | User Name :                                            | (Up to 32 characters)                             |                          |           |
|                                      | Password:                                              | (1-32 digits)                                     |                          |           |
|                                      |                                                        |                                                   |                          |           |

#### 7 - CLICK ON SMTP

| SHARP                                    |                   |       |      |        |             |                       | User Name: Administrator | Logout(L)      |
|------------------------------------------|-------------------|-------|------|--------|-------------|-----------------------|--------------------------|----------------|
| MX-3501N                                 | Services Sett     | tings |      |        |             |                       |                          | Theip(I)       |
|                                          | Update(R)         |       |      |        |             |                       |                          |                |
| ■ Top Page                               | WINS              | SMTP  | SNMP |        |             |                       |                          |                |
| Status                                   | Kerberos          | SNTP  | mDNS | DNS    | 1           |                       |                          |                |
| Address Book                             |                   |       |      |        |             |                       |                          |                |
| Document Operations                      | Submit(U)         |       |      |        |             |                       |                          |                |
| Job Programs                             | DNC Cattings      |       |      |        |             |                       |                          |                |
| User Control                             | DNS Settings      |       |      |        |             |                       |                          |                |
| System Settings                          | Primary Server:   |       |      |        |             |                       |                          |                |
| <ul> <li>Network Settings</li> </ul>     | Secondary Server: |       |      |        |             |                       |                          |                |
| Quick Settings                           | Timeout:          |       |      | 20 sec | conds(0-60) |                       |                          |                |
| General Settings                         | Domain Name:      |       |      |        |             | (Up to 64 characters) |                          |                |
| Protocol Settings     Services Settings  | Outparit/UD       |       |      | ·      |             |                       |                          |                |
| Print Port Settings                      | Submit(U)         |       |      |        |             |                       |                          |                |
| LDAP Settings                            |                   |       |      |        |             |                       | Back to the Top of       | on This Page A |
| HTTP Access Settings     View Login User | Update(R)         |       |      |        |             |                       |                          |                |
| Application Settings                     |                   |       |      |        |             |                       |                          |                |
| E-mail Alert and Status                  |                   |       |      |        |             |                       |                          |                |
| Storage Backup                           |                   |       |      |        |             |                       |                          |                |
| Device Cloning                           |                   |       |      |        |             |                       |                          |                |
| ▶ Job Log                                |                   |       |      |        |             |                       |                          |                |
| Security Settings                        |                   |       |      |        |             |                       |                          |                |
| Custom Links                             |                   |       |      |        |             |                       |                          |                |
| Operation Manual Download                |                   |       |      |        |             |                       |                          |                |

#### 8 - ENTER IN YOUR DETAILS IN THE FOLLOWING BOXES

| SHARP<br>MX-3501N                         | Services Settings                     |                       | User Name: Administrator Logout(L)<br>Help(I) |                                |
|-------------------------------------------|---------------------------------------|-----------------------|-----------------------------------------------|--------------------------------|
|                                           | Update(R)                             |                       |                                               |                                |
| Top Page                                  | WINS SMTP SNMP                        |                       |                                               |                                |
| Status                                    | Kerberos SNTP mDNS                    | DNS                   |                                               |                                |
| Address Book                              | · · · · · · · · · · · · · · · · · · · |                       |                                               |                                |
| Document Operations                       | Submit(U)                             |                       |                                               |                                |
| Job Programs                              | SMTP Settings                         |                       |                                               | MAIL SERVER ADDRESS ie.        |
| User Control                              |                                       |                       |                                               |                                |
| System Settings                           | Primary Server:                       |                       |                                               | mail.bigpond.com               |
| ▼Network Settings                         | Secondary Server:                     |                       |                                               |                                |
| Quick Settings                            | Port Number:                          | 25 (0-65535)          |                                               |                                |
| Protocol Settings                         | limeout:                              | 20 seconds(0-60)      |                                               |                                |
| Services Settings     Drint Deat Settings | Reply E-mail Address:                 | (Up to 64 characters) |                                               |                                |
| LDAP Settings                             | L Enable SSL                          |                       |                                               |                                |
| HTTP Access Settings                      | SMTP Authentication                   |                       |                                               | ADDRESS OF COPIER - THIS       |
| Application Settings                      | User Name:                            | (Up to 32 characters) |                                               |                                |
| F-mail Alert and Status                   | Password:                             | (1-32 digits)         |                                               |                                |
| n Storage Backup                          |                                       | Change Password       |                                               |                                |
| Device Cloning                            |                                       | 4                     |                                               | - THE EIVIAIL COIVIES FROIVI - |
| Job Log                                   | POP3 Server:                          |                       |                                               | <b>ΠΟΕSN'T NEED ΤΟ ΔΙ WAYS</b> |
| Security Settings                         | Port Number                           | 995 (0-65535)         |                                               | DOLJN I NEED TO ALWATS         |
| Custom Links                              | POP Authintication                    |                       |                                               | BE A VALID ADDRESS             |
| Operation Manual Download                 | User Name :                           | (Up to 32 characters) |                                               |                                |
|                                           | Password:                             | •••••••(1-32 digits)  |                                               |                                |
|                                           |                                       | Change Password       |                                               |                                |
|                                           | C Enable SSL                          |                       |                                               |                                |
|                                           | Connection Test:                      | Execute(I)            |                                               |                                |
|                                           |                                       |                       |                                               |                                |
|                                           |                                       | Υ.                    |                                               |                                |

CLICK THIS IF YOU REQUIRE THE COPIER TO AUTHENTICATE WITH A USERNAME AND PASSWORD AND ENTER THE DETAILS IN THE USERNAME AND PASSWORD BOX - YOU WILL NEED TO CLICK THE CHANGE PASSWORD BOX TO BE ABLE TO ENTER A PASSWORD

| SHARP                                    | Services Settings     |      |                            |                         | User Name: Administrator | Logout(L)<br>Help(I) |                        |
|------------------------------------------|-----------------------|------|----------------------------|-------------------------|--------------------------|----------------------|------------------------|
| MX-3501N                                 | Services Settings     |      |                            |                         |                          |                      |                        |
|                                          | Update(R)             |      |                            |                         |                          |                      |                        |
| ■ Top Page                               | WINS SMTP             | SNMP |                            |                         |                          |                      |                        |
| Status                                   | Kerberos SNTP         | mDNS | DNS                        |                         |                          |                      |                        |
| Address Book                             |                       |      |                            |                         |                          |                      |                        |
| Document Operations                      | Submit(U)             |      |                            |                         |                          |                      |                        |
| Job Programs                             | SM D Sottings         |      |                            |                         |                          |                      |                        |
| User Control                             | Sime Settings         |      |                            |                         |                          |                      |                        |
| System Settings                          | Primary Server:       |      | 211.29.132.250             |                         |                          |                      |                        |
| <ul> <li>Network Settings</li> </ul>     | Secondary Server:     |      |                            |                         |                          |                      |                        |
| Quick Settings                           | Port Number:          |      | 25 (0-65535)               |                         |                          |                      |                        |
| General Settings     Protocol Settings   | imeout:               |      | 20 seconds(0-60)           |                         |                          |                      |                        |
| Services Settings                        | Reply E-mail Address: |      | rentalcopier@abacus.com.au | (Up to 64 characters)   |                          |                      |                        |
| Print Port Settings     DAD Settings     | Enable SSL            |      |                            |                         |                          |                      |                        |
| HTTP Access Settings                     | CMTD Automication     |      |                            |                         |                          |                      |                        |
| View Login User                          | User Name:            |      | sarah nw00                 | (I In to 32 characters) |                          |                      |                        |
| <ul> <li>Application Settings</li> </ul> | Password:             |      |                            | eeu(1_32 digits)        |                          |                      |                        |
| E-mail Alert and Status                  |                       |      | Change Password            | eei(1 bz digitb)        |                          |                      |                        |
| Storage Backup                           |                       |      |                            |                         |                          |                      |                        |
| Device Cloning                           | POP before SMTP       |      |                            |                         |                          |                      |                        |
| Job Log                                  | POP3 Server:          |      |                            |                         |                          |                      | 9 - ONCE YOU HAVE      |
| <ul> <li>Security Settings</li> </ul>    | Port Number:          |      | 995 (0-65535)              |                         |                          |                      |                        |
| Custom Links                             | POP Authentication    |      |                            |                         |                          | _                    | — ENTERED YOUR DETAILS |
| Operation Manual Download                | User Name :           |      |                            | (Up to 32 characters)   |                          |                      |                        |
| 1                                        | Password:             |      |                            | •••(1-32 digits)        |                          |                      | CLICK EXECUTE TO       |
|                                          | Enable SSL            |      | Change Password            |                         |                          |                      | PERFORM A TEST         |
|                                          | Connection Test:      |      | Execute(J)                 |                         |                          |                      | -                      |
|                                          |                       |      |                            |                         |                          |                      |                        |
|                                          |                       |      | 1                          |                         |                          |                      | -                      |

**10 - IF IT SUCCESSFUL CLICK THE SUBMIT BUTTON TO SAVE THE SETTINGS**